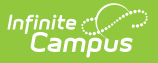

# **Student Records (Administration)**

Last Modified on 06/26/2025 10:28 am CDT

#### Tool Search: Dependent Care

Administration Student Records allows users to view and edit student records for students enrolled in Dependent Care, both past and present. Users can view/edit/adjust a student's: schedule, emergency contacts and persons authorized for pick up, charges, discounts, credits, and any forms and their completion status.

| Jdent Records                                  |           | Dependent Care > Admini | stration > Student R |
|------------------------------------------------|-----------|-------------------------|----------------------|
| Hide Filters Reset Search by Student Name Appl | y Filters |                         |                      |
| Student Name                                   | Grade     | Birth Date              |                      |
| Andersen, Jane                                 | 07        | 11/17/2013              | ^                    |
| Andersen, Joe                                  | 02        | 10/21/2018              |                      |
| Allen, Beth                                    | 02        | 03/02/2018              |                      |
| Allen. Joe                                     | 04        | 10/23/2015              |                      |
| Anderson, Jack                                 | 10        | 10/12/2009              |                      |
| Anderson, Joshua                               | 07        | 02/01/2014              |                      |
| Family-A, Student1                             | 12        | 01/01/2011              |                      |
| Family-B, Student1                             | 12        | 01/01/2011              |                      |
| Family-B, Student2                             | 11        | 02/02/2012              |                      |
| Family-B, Student3                             | 10        | 03/03/2013              |                      |
| Family-C, Student1                             | 12        | 01/01/2011              | ~                    |
| К ∢ 1 ⊁ М                                      |           | 1 - 11 of 11 ite        | ems                  |
|                                                |           |                         |                      |

# **Using Filters**

Users may search for a specific student, or subset of students, using the filter options.

1. To filter student records, press the **Show Filters** button. Available filters for student records display.

| Hide Filters Reset     |                 |               |
|------------------------|-----------------|---------------|
| Search by Student Name | Search by Grade | Apply Filters |

- 1. To **Search by Student Name**, type in the name you'd like to search by. Users can search by a single letter or multiple letters.
- 2. To **Search by Grade**, type in the grade level by which to search.
- 3. Once the desired search filters are entered, press **Apply Filters**. Student records

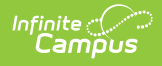

meeting the search criteria display.

- 4. To remove any filters, press **Reset**. The full list of student records displays.
- 5. To hide the filter search fields from view, press **Hide Filters**. The search filters are hidden from view. It is important to note that hiding filters does not remove filters. Any set filters remain and the Student Records list reflects those filters.

# **Student Records**

Users can view student records by selecting the student whose record they'd like to view. Users are able to view and edit sessions for which the student is registered, their session schedule, any charges applied to the account, emergency contacts and persons authorized for pickup, and any forms needed for the session.

# **Viewing a Student Record**

To view a specific record, find the student record you want to view and click on the record.

| Student Records 🕁                                                                                          | Dependent Care > Site Staff | > Student Records |
|----------------------------------------------------------------------------------------------------|-----------------------------|-------------------|
| Student Records           A, Charla         Student #: 000000000         Grade: 07         DOB: 11/17/2013 |                             |                   |
| Display Previous Sessions                                                                                  |                             |                   |
| NSD Summer Enrichment                                                                                      | View                        |                   |
|                                                                                                    |                             |                   |
|                                                                                                    |                             |                   |
|                                                                                                    |                             |                   |
|                                                                                                    |                             |                   |
| Close                                                                                                    |                             | A, Micah >        |

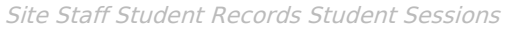

- A student record screen displays listing all currently enrolled sessions for the student. To view a list of previously enrolled sessions for the student, toggle the **Display Previous Sessions** option to **ON**. To view only currently enrolled sessions for the student, toggle **OFF** the **Display Previous Sessions** option.
- 2. To view a session in more detail, choose the session you wish to view and press **View**. A screen displays with session details for the student.

| udent Records ជ     |                          |                  |        |                                 |                                            |                           |   | Dependent Care > Ad | ministration |
|---------------------|--------------------------|------------------|--------|---------------------------------|--------------------------------------------|---------------------------|---|---------------------|--------------|
| Student Record      | ls                       |                  |        |                                 |                                            |                           |   |                     |              |
| Allen, Jane Student | t #: 111111 Grade: 02 E  | 00B: 03/02/2018  |        |                                 |                                            |                           |   |                     |              |
| Group A - Summer E  | xplorer                  |                  |        |                                 |                                            |                           |   |                     |              |
| Schedule            |                          |                  |        | - Emergency Contacts/           | Authorized Pick Up People                  |                           | - |                     |              |
| Daily Summer Care   | 06/16/25 - 08/01/25 Clev | eland Elementary |        | Name                            | Phone                                      | Authorized Pick Up Person |   |                     |              |
| Monday Tuesda       | y Wednesday Thursday     | r Friday         |        | Mom Allen (Guardian)            | Work: (555)555-1478<br>Work: (555)555-1109 | Authorized Pick Up Person |   |                     |              |
| Edit                |                          |                  |        | Father<br>Dad Allen (Guardian)  | Cell: (555)555-1477                        | 2                         |   |                     |              |
|                     |                          |                  |        | Name<br>Sibling<br>Sister Allen | Phone                                      | Authorized Pick Up Person |   |                     |              |
|                     |                          |                  |        | Edit                            |                                            |                           |   |                     |              |
| Charges             |                          |                  |        | - Discounts                     |                                            |                           | - |                     |              |
| DATE                | NAME                     | AMOUNT           |        | START DATE END                  | DATE NAME                                  | AMOUNT                    |   |                     |              |
| 06/11/2025          | Registration Fee         | \$50.00          | Adjust | 06/11/2025                      | Family Discount                            | \$50.00 Edit              |   |                     |              |
| Add                 |                          |                  |        | Add                             |                                            |                           |   |                     |              |
| Credits             |                          |                  |        | - Forms                         |                                            |                           |   |                     |              |
| DATE                | NAME                     | AMOUNT           |        | Required Forms                  |                                            |                           |   |                     |              |
| Add                 |                          |                  |        | War Room Doc<br>COMPLETE        |                                            |                           |   |                     |              |
|                     |                          |                  |        | Last modified by Adminis        | trator, Demo on 6/11/25, 2:28              | PM                        |   |                     |              |

3. From this screen, users can both view and edit: Schedule, Emergency Contacts/Authorized Persons, Charges, Credits, Discounts, and Forms.

# **Editing a Student's Session Schedule**

Users are able to both view and edit a student's session schedule.

1. To edit the student's session schedule, press **Edit**. The Student's Current Schedule displays.

| rrent Sch                                                        | edule                                                       |        |                                            |             |      |
|------------------------------------------------------------------|-------------------------------------------------------------|--------|--------------------------------------------|-------------|------|
| te                                                               |                                                             |        |                                            |             |      |
| eveland Ele                                                      | mentary                                                     |        |                                            |             |      |
|                                                                  |                                                             |        |                                            |             |      |
| st Attendanc                                                     | e Date (Require                                             | d) Las | t Attendance                               | Date (Requi | red) |
| st Attendanc<br>)6/16/2025<br>inimum 2 d                         | e Date (Require                                             | d) Las | t Attendance<br>3/01/2025                  | Date (Requi | red) |
| st Attendanc<br>)6/16/2025<br>inimum 2 d<br>Daily Sumn           | e Date (Require<br>ays per week<br>ner Care 6:00            | d) Las | t Attendance<br>8/01/2025<br>M             | Date (Requi | red) |
| st Attendanc<br>06/16/2025<br>inimum 2 d<br>Daily Sumn<br>Monday | e Date (Require<br>ays per week<br>ner Care 6:00<br>Tuesday | d) Las | t Attendance<br>3/01/2025<br>M<br>Thursday | Date (Requi | red) |

- 2. Use the **First Attendance Date** and **Last Attendance Date** fields to enter the date range to which the schedule change applies.
- 3. Use the **Weekday** check boxes to determine the days on which the student will attend the session. The student is scheduled to attend on all of the checked days.
- 4. When finished, press **Save** to save any changes made to the student's schedule or **Cancel** to exit without saving the changes.

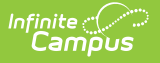

## Student Session Emergency Contacts and Authorized Pickup Person(s)

Users may not remove Emergency Contacts from a student record. They may, however, change their Authorized Pick Up Person status or add new emergency contacts and authorized pick up persons.

1. To view/edit the list of Emergency Contacts and Authorized Pick Up Persons for a student, press the **Edit** button. The Emergency Contacts/Authorized Pick Up People list displays.

| Name<br>Mother<br>Mom Achilles<br>(Guardian) | <b>Phone</b><br>Cell: (555)555-1478<br>Work:<br>(555)555-1109 | Authorized Pick Up<br>Person |
|----------------------------------------------|---------------------------------------------------------------|------------------------------|
| Name<br>Father<br>Dad Achilles<br>(Guardian) | Phone<br>Cell: (555)555-1477                                  | Authorized Pick Up<br>Person |
| Name<br>Sibling<br>Sister Achilles           | Phone                                                         | Authorized Pick Up<br>Person |

- To change a person's Authorized Pick Up status, either mark or unmark the checkbox. If the Authorized Pick Up Person checkbox is marked, the person *is* authorized to pick up the student. If the checkbox is unmarked, the person *is not* authorized to pick up the student.
- 3. To add a new emergency contact/authorized pick up person, press Add.

| Phone (Required) |
|------------------|
| Remove           |
|                  |
|                  |

- 4. Enter a **Name** and **Phone** number for the new contact.
- 5. If this person is authorized to pick up the student from care, mark the **Authorized Pick Up Person** checkbox.
- To remove a newly added contact, press **Remove**. It is important to note that existing contacts may not be removed from the list nor can a newly added contact be removed once the addition is saved.
- 7. When finished, press **Save** to save any changes made to the student's schedule or **Cancel** to exit without saving the changes.

## **Student Session Charges**

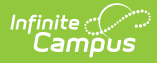

Users are able to adjust charges applied to the student's session or to add additional charges.

### **Adjusting Existing Charges**

1. Find the charge you'd like to adjust and press **Adjust**. The Adjust a Charge screen displays.

| Adjust a Charge                            |      |
|--------------------------------------------|------|
| Charge Name<br>06/11/2025 Registration Fee |      |
| Effective Date (Required)                  |      |
| 06/23/2025                                 |      |
| Adjustment Amount (Required)               |      |
|                                            |      |
| Comment (Required)                         |      |
|                                            |      |
|                                            |      |
|                                            |      |
|                                            |      |
|                                            | /    |
|                                            | 111. |
|                                            |      |

- 2. The **Charge Name** is read-only cannot be changed.
- 3. In the **Effective Date** field, enter the date on which this charge adjustment takes effect.
- 4. Use the **Adjustment Amount** to enter the amount the charge will be adjusted. This amount must be equal to, or less than, the current charge.
- 5. Enter a **Comment** explaining the adjustment. This is a required field.
- 6. When finished, press **Save** to save any changes made to the charges or **Cancel** to exit without saving the changes.
- Once the adjustment is applied, users are able to edit the adjustment by pressing the Edit button. From the Edit screen, users may change the Effective Date and the Adjustment Amount. Users must also enter a Comment explaining the reason for the edit.

#### **Adding Additional Charges**

 To add an additional charge to the student session charges, press Add. The Add a Charge screen displays.

| Charge Name (Required)    |  |
|---------------------------|--|
| Effective Date (Required) |  |
| 06/23/2025                |  |
| Comment (Required)        |  |
|                           |  |

- 2. Use the **Charge Name** drop-list to select a charge the apply to the student's charges.
- 3. In the **Effective Date** field, enter the date on which the charge should be applied.
- 4. Enter a **Comment** as to why the charge is being applied. This is a required field.
- 5. When finished, press **Save** to save any changes made to the charges or **Cancel** to exit without saving the changes.

# **Student Session Discounts**

Users are able to edit existing discounts applied to the student's session or to add additional discounts.

### **Editing Existing Discounts**

1. Find the discount you'd like to change and press **Edit**. The Edit a Discount screen displays.

| Discount Name (Required) |      |                |     |
|--------------------------|------|----------------|-----|
| \$50.00 Family Disco     | •    |                |     |
| Start Date (Required)    |      | End Date       |     |
| 06/11/2025               | (mm) | month/day/year | r t |

- 2. Use the **Discount Name** field to determine the appropriate applied discount. If the appropriate discount is selected, leave this field as-is.
- 3. In the **Start Date** and **End Date** fields, enter the date range for which to apply this discount. If the discount should be indefinitely applied, leave the End Date blank.
- 4. Mark the **Apply Discount to Drop Ins** if the discount should be applied to any drop-in care for the student. Leave the checkbox unmarked if the discount should not be applied to drop-in care.
- 5. When finished, press **Save** to save any changes made to the discounts or **Cancel** to exit without saving the changes.

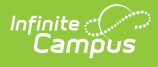

### **Adding Additional Discounts**

 To add an additional discount to the student session discounts, press Add. The Add a Discount screen displays.

| Discount Name (Required) | ) |          |   |
|--------------------------|---|----------|---|
|                          | • |          |   |
| Start Date (Required)    |   | End Date |   |
| Citar i Date (requireu)  |   |          | _ |

- 2. Use the **Discount Name** drop-list to select a charge the apply to the student's charges.
- 3. In the **Start Date** and **End Date** fields, enter the date range for which to apply this discount. If the discount should be indefinitely applied, leave the End Date blank.
- Mark the Apply Discount to Drop Ins if the discount should be applied to any drop-in care for the student. Leave the checkbox unmarked if the discount should not be applied to dropin care.
- 5. When finished, press **Save** to save any changes made to the discounts or **Cancel** to exit without saving the changes.

## **Student Session Credits**

Under session Credits, users may edit existing credits or can add additional credits to the account.

### **Editing Existing Credits**

1. Find the credit you'd like to change and press **Edit**. The Edit a Credit screen displays.

| Edit a Credit                                                     |
|-------------------------------------------------------------------|
| Credit Name (Required)                                            |
| Overcharge                                                        |
| Effective Date (Required) 06/02/2025                              |
| Credit Amount (Required)                                          |
| 25.00                                                             |
| Comment<br>Parent overpaid amount due.<br>Edit Comment (Required) |
|                                                                   |
|                                                                   |
|                                                                   |

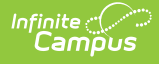

- 2. Use the **Credit Name** field to enter the name of the credit. Leave this field as-is if the name of the credit still works.
- 3. In the **Effective Date** field, enter the date on which to apply this credit. Leave this field as-is if it does not need changing.
- 4. Next, enter the amount to credit the account in the **Credit Amount** field. Leave this field asis if the credit amount is still correct.
- 5. Use the **Edit Comment** field to explain the reason for the credit. This is a required field.
- 6. When finished, press **Save** to save any changes made to the discounts or **Cancel** to exit without saving the changes.

### **Adding Additional Credits**

 To add an additional credit to the student session credits, press Add. The Add a Credit screen displays.

| Add a Gredit              |         |  |
|---------------------------|---------|--|
| Credit Name (Required)    |         |  |
| Effective Date (Required) |         |  |
| 06/23/2025                |         |  |
| Credit Amount (Required)  | 52 - 34 |  |
| Comment (Required)        |         |  |
|                           |         |  |
|                           |         |  |
|                           |         |  |

- 2. Use the Credit Name field to enter the name of the credit.
- 3. In the **Effective Date** field, enter the date on which to apply this credit.
- 4. Next, enter the amount to credit the account in the **Credit Amount** field.
- 5. Use the **Comment** field to explain the reason for the credit. This is a required field.
- 6. When finished, press **Save** to save any changes made to the discounts or **Cancel** to exit without saving the changes.

## **Student Forms**

The Forms section can be used to view any student forms and their completion status. Forms cannot be edited or added form this screen.